## Schritt für Schritt – Anleitung

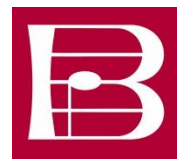

## "Ehrungsanträge online stellen"

- Anmeldung im BCV-Bestandsportal unter bcv.intelliverband.de Sollte Ihnen der Benutzername (6-stellige Vereinsnummer) oder das Passwort nicht mehr bekannt sein, genügt ein Anruf in der Geschäftsstelle (Tel.: 0721 – 849669).
- 2. Gehen Sie über den Punkt "Ehrungen" auf "Ehrungsantrag"

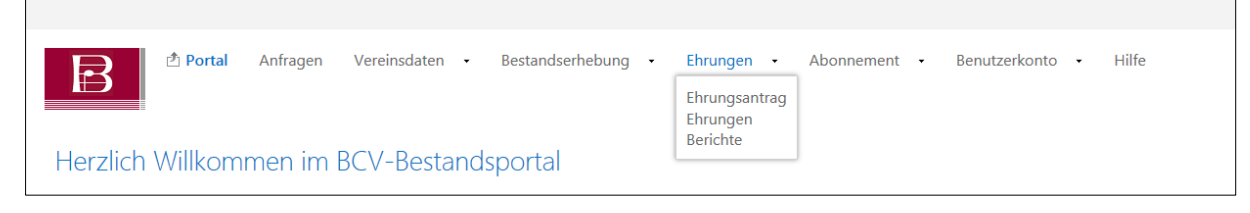

3. Nun klicken Sie rechts oben auf "Neu" und bestätigen dieses mit "Ok". In der erscheinenden Tabelle klicken Sie auf "Neue Ehrung"

| Details zu Anfrage "09.10.2019 Ehrungsantrag" |                                           |                                                       |                              | 🖺 Bearbeiten | 🖼 Versenden | 🗙 Löschen     | 🔲 Übersicht | Ausdrucke | Hilfe  |
|-----------------------------------------------|-------------------------------------------|-------------------------------------------------------|------------------------------|--------------|-------------|---------------|-------------|-----------|--------|
| 🔁 Daten 😭 Ehrungen                            |                                           |                                                       |                              |              |             |               |             |           |        |
|                                               | Diese Anfrage wurde noch nicht versendet. | Bitte beachten Sie, dass erst durch das Versenden 🖳 d | ler Antrag übermittelt wird. |              |             |               |             | -         |        |
| Chrungen                                      |                                           |                                                       |                              |              |             |               |             | Neue I    | Ehrung |
| Bearbeiten Löschen Zu ehrende Person          | Ehrungsgruppe                             | Ehrungsart                                            | Status                       |              | Ehru        | ngsdatum/Uhrz | eit         |           |        |
|                                               |                                           | (Keine Daten vorhanden)                               |                              |              |             |               |             |           |        |

- 4. In das Formular tragen Sie alle Angaben zur Ehrung (Datum, Ort, Uhrzeit) sowie die Angaben des zu Ehrenden ein. Wichtig hierbei: alle orange gefärbten Felder sind Pflichtfelder und müssen ausgefüllt werden.
  - Ehrungsgruppe: Hier wird ausgewählt, zu welcher Gruppe die Ehrung gehört (Vereinsehrung, Chorleiterehrung, Sängerehrung usw.)
    Ehrungsart: Hier wird angegeben, für wie viele Jahre geehrt werden soll. Bei Sängerehrungen wird in diesem Feld zwischen Ehrenbrosche für Frauen und Ehrennadel für Männer unterschieden.

Sollte die zu ehrende Person bereits ein Funktionär in Ihrem Verein sein, können Sie Ihn über das Auswahlfeld auswählen. Alle vorhandenen Informationen zu der Person werden in die entsprechenden Felder übernommen.

| Zu ehrende Person | (nicht vorhanden)                                       | < [~ | 2   |             |
|-------------------|---------------------------------------------------------|------|-----|-------------|
|                   | (nicht vorhanden)                                       |      | L   | pechutzorki |
| Annual a          | Meier, Hans - 98765 Musterstadt, Musterstraße 5         |      | lei | The         |
| Anrede            | Müller, Elisabeth - 98765 Musterstadt, Musterstraße 27  |      | E.  | litei       |
|                   | Müller, Maria - 98765 Musterstadt, -                    |      |     |             |
| Nachname *        | Muster, Anna - 98755 Musterhausen, Tullastraße 17       |      | 4   | Vorname     |
| Geburtsdatum      | Mustermann, Erika - 98765 Musterstadt, Hauptstraße 3    |      | 1   | Geburtsn    |
| Adresszusatz      | Mustermann, Manuel - 98765 Musterstadt, Am Marktplatz 5 | ~    | 'n  | Straße      |
| Harciszasaz       |                                                         | _    | -   | 00000       |

Sollte die Person nicht im Auswahlfeld zu finden sein, müssen Sie die Angaben zur Person selbstständig in die Felder eintragen.

5. Beachten Sie bitte, dass Sie für jede Funktion einen Beginn eintragen müssen. Bei zu ehrenden Sängern lautet die Funktion "Aktiver Sänger".

|                                                                                | Organisation                                                                                                    | Beginn | Funktionär/Oberfunktion | Funktion           | Ende     |        |
|--------------------------------------------------------------------------------|----------------------------------------------------------------------------------------------------|--------|-------------------------|--------------------|----------|--------|
| Tätigkeit                                                                      | 130001 Musterverein 1900, Musterstadt                                                                                                    |        | (nicht festgelegt)      | (nicht festgelegt) | ~        | $\sim$ |
| Tätigkeit                                                                      | 130001 Musterverein 1900, Musterstadt                                                                                                    |        | (nicht festgelegt)      | (nicht festgelegt) | ~        | ~      |
| Tätigkeit                                                                      | 130001 Musterverein 1900, Musterstadt                                                                                                    |        | (nicht festgelegt)      | (nicht festgelegt) | ~        | ~      |
| Tätigkeit                                                                      | 130001 Musterverein 1900, Musterstadt                                                                                                    | •      | (nicht festgelegt)      | (nicht festgelegt) | ~        | ~      |
| Tätigkeit                                                                      | 130001 Musterverein 1900, Musterstadt                                                                                                    |        | (nicht festgelegt)      | (nicht festgelegt) | <b>~</b> | $\sim$ |
| Pflichtfeld<br><sup>1</sup> Änderunge<br><sup>2</sup> Bitte Ender<br>Speicherr | des Vor- und Nachrennens sind nicht möglich. Wender Sis sich hinrfür bitte direkt an den Verband.<br>Jahrm nur eintragen, wenn die Ausübung der entsprechenden Runkton bereits beendet ist.<br>Abbrechen |        |                         |                    |          |        |

- 6. Bestätigen Sie Ihre Angaben mit "Speichern".
- 7. Sie gelangen nun wieder zur Startansicht. Beachten Sie bitte, dass der Ehrungsantrag noch nicht versendet wurde!

Haben Sie weitere zu ehrende Sänger in Ihrem Verein wiederholen Sie die Schritte 3. – 6.

Ist Ihr Ehrungsantrag vollständig ausgefüllt, klicken Sie rechts oben auf "Versenden"

| Bearbeiter | 🖂 Versenden | Löschen | 🔲 Übersicht | D Ausdrucke | 🕕 Hilfe |
|------------|-------------|---------|-------------|-------------|---------|
|            |             |         |             |             |         |

- 8. Geben Sie nun Ihre Telefonnummer und E-Mail Adresse ein, dies ist für eventuelle Rückfragen entscheidend. Nach der Bestätigung, dass alle gemachten Angaben der Wahrheit entsprechen und Sie den Datenschutzhinweis gelesen haben, klicken Sie auf "Versenden".
- 9. Der Ehrungsantrag wird nun von Ihrer regionalen Chorvereinigung geprüft und dann beim Badischen Chorverband bearbeitet. Nach Versenden des Antrags kann dieser nicht mehr von Ihnen geändert werden.

Sobald im Status des Ehrungsantrags "Übernahme" steht, ist der Antrag genehmigt und eine Urkunde wird ausgestellt. Sollte die regionale Chorvereinigung Ihren Antrag ablehnen, erhalten Sie eine E-Mail. Sie können dann entweder den Ehrungsantrag überarbeiten oder neu stellen.

Auf unserer Homepage finden Sie unter dem Menüpunkt Service -> Ehrungsanträge ein Video-Tutorial, in welchem Schritt für Schritt erklärt wird, wie Sie online einen Ehrungsantrag stellen können.

Bei Fragen können Sie sich auch jederzeit an die Geschäftsstelle wenden:

## Tel.: 0721 – 9851980

E-Mail: info@bcvonline.de